## I certificati medici di invalidità civile

Per poter compilare i certificati medici per l'invalidità civile sul sito dell'INPS, prima di tutto è necessario che il medico sia in possesso delle credenziali per accedere al sito INPS: SPID, CNS o carta di identità elettronica 3.0; quindi bisogna richiedere l'abilitazione di accesso al sito in qualità di MEDICO CERTIFICATORE.

Il medico presenta richiesta presso la sede INPS competente per territorio oppure tramite PEC all'indirizzo PEC della direzione provinciale del territorio (es. BARI - <u>direzione.provinciale.bari@postacert.inps.gov.it</u>) compilando il modulo AP110, insieme alla copia del documento di identità e del tesserino di iscrizione all'Ordine.

https://www.inps.it/it/it/moduli/dettaglio-moduli.moduli.ap110.IT.it ap110.html

Collegandosi a questo link è possibile scaricare il modello AP110.

Entrati nel sito INPS, scegliere il profilo "Ordine dei medici della provincia di...(medico)" e seguire la procedura di autenticazione.

Nella barra di ricerca scrivere "Certificato introduttivo" e avviare la ricerca cliccando sulla lentina.

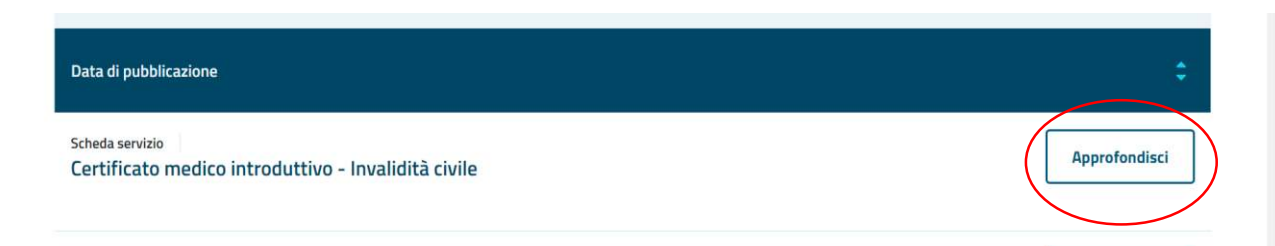

Cliccare su Approfondisci

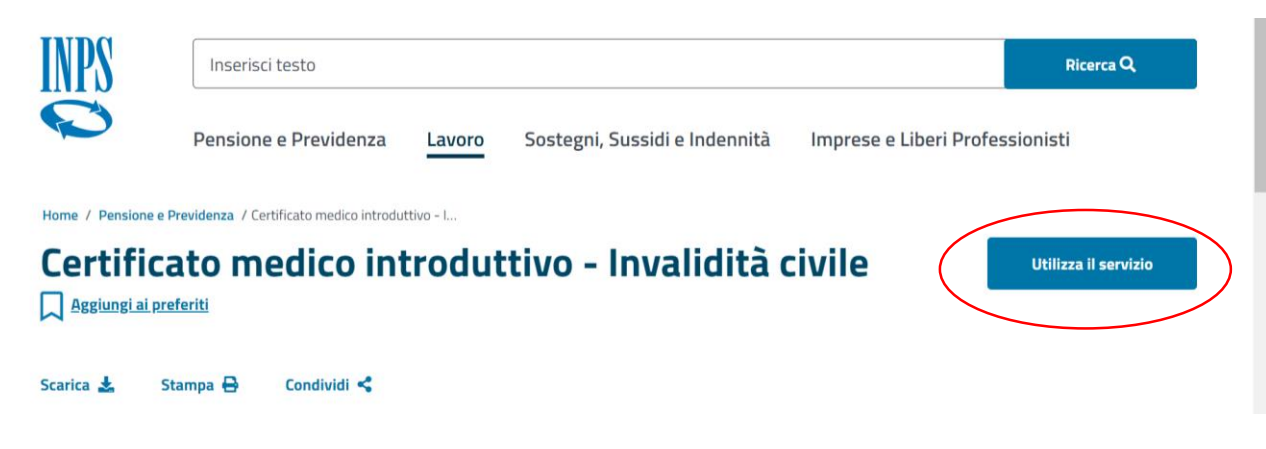

Cliccare su Utilizza il servizio

0

Pensione e Previdenza Lavoro Sostegni, Sussidi e Indennità Imprese e Liberi Professionisti # / Tutti i servizi / Certificato medico introduttivo - Invalidită civile

> Medici Abilitati Invio Certificati Invalidità civile Gestione Certificati Invalidità civile Esc Questa funzione permette la compilazione e l'invio dei certificati online per l'invalidità. Compila ed invia Certificato Questa funzione permette la visualizzazione dei certificati inviati. Visualizza Certificati Questa funzione permette di aggiornare/modificare i dati del Medico. Modifica dati personali Questa funzione permette di caricare i dati del certificato Medico da file XML. Caricamento Dati Certificato Medico Contiene la documentazione necessaria per l'invio del certificato medico in formato xml. Ultimo aggiornamento: 10/07/2018 Area Download Questa funzione permette di allegare la documentazione sanitaria dell'assistito per consentirne l'utilizzo ai sensi dell'art. 29 ter della legge n. 120/2020. Allegazione documentazione sanitaria art. 29 ter della legge n. 120/2020)

## Cliccare su Compila ed invia Certificato

Nella schermata successiva è necessario inserire il codice fiscale del paziente per il quale si vuole compilare il certificato.

| L'istituto Inps Comunica Dati e      | Bilanci Avvisi, Bandi e Fatturazione Sedi e Contatti Assistenza Amministrazione trasparente Dichiarazione di accessibilità | MyINPS Esci |
|--------------------------------------|----------------------------------------------------------------------------------------------------|-------------|
|                                      |                                                                                                    | Cerca       |
|                                      | Pensione e Previdenza Lavoro Sostegni, Sussidi e Indennità Imprese e Liberi Professionisti                                 |             |
| 希 / Tutti i servizi / Certificato me | dico introduttivo - Invalidità civile                                                                                      |             |
|                                      | Medici Abilitati<br>Invio Certificati Invalidità civile                                                                    |             |
|                                      | Compilazione Certificato Invalidità civile                                                                                 |             |
|                                      |                                                                                                    |             |
|                                      | Guida Cognome e Nome Medico Provincia:                                                                                     |             |
|                                      | Codice Fiscale paziente:                                                                                                   |             |
|                                      | Certificato Introduttivo Certificato Introduttivo Cercelogies Certificato Integrativo Indietro                             |             |

## Quindi cliccare su Certificato Introduttivo

A questo punto si apre la schermata per la vera e propria compilazione del certificato.

I campi evidenziati in giallo sono obbligatori.

## Medici Abilitati Invio Certificati Invalidità civile

Compilazione Certificato Invalidità civile

```
Certificato Introduttivo
```

|                                        |                                                                                            | Guiua   |
|----------------------------------------|--------------------------------------------------------------------------------------------|---------|
| Cognome e Nome M                       | ec                                                                                         |         |
| Cognome Richiedente:                   |                                                                                            |         |
| Nome Richiedente:                      |                                                                                            |         |
| Codice Fiscale:                        |                                                                                            |         |
| Sesso:                                 | ○ M<br>● F                                                                                 |         |
| Codice Tessera Sanitaria:              |                                                                                            |         |
| ASL di<br>appartenenza(*):             | - Seleziona Provincia ASL - V                                                              |         |
| Data di nascita:                       |                                                                                            |         |
| Provincia di nascita:                  |                                                                                            |         |
| Comune di nascita:                     |                                                                                            |         |
| Anamnesi:                              |                                                                                            | 🖉 Salva |
| Obiettività:                           |                                                                                            | & Salva |
|                                        |                                                                                            |         |
| Diagnosi(*):                           |                                                                                            | / Salva |
| Codice ICD9-CM                         | - Seleziona Ramo Patologia -<br>- Seleziona Sezione Patologia -<br>- Seleziona Patologia - |         |
| Codice ICD9-CM                         | - Seleziona Ramo Patologia -<br>- Seleziona Sezione Patologia -<br>- Seleziona Patologia - |         |
| Codice ICD9-CM                         | - Seleziona Ramo Patologia -<br>- Seleziona Sezione Patologia -<br>- Seleziona Patologia - |         |
| Codice ICD9-CM                         | - Seleziona Ramo Patologia -<br>- Seleziona Sezione Patologia -<br>- Seleziona Patologia - |         |
| Codice ICD9-CM                         | - Seleziona Ramo Patologia -<br>- Seleziona Sezione Patologia -<br>- Seleziona Patologia - |         |
| Ulteriore specificazione<br>patologia: |                                                                                            | / Salva |
| Terapia:                               |                                                                                            | / Salva |

Di fondamentale importanza è l'inserimento della diagnosi.

E' possibile inserire più diagnosi; come prima deve essere inserita la diagnosi della patologia di base, quindi le diagnosi secondarie o correlate alla patologia di base.

Cliccando su **Codice ICD9-CM** si aprirà la finestra per la ricerca della patologia, qui è possibile procedere per "Ramo patologia", selezionando nel menù a tendina il ramo di riferimento (es. Disturbi psichici")

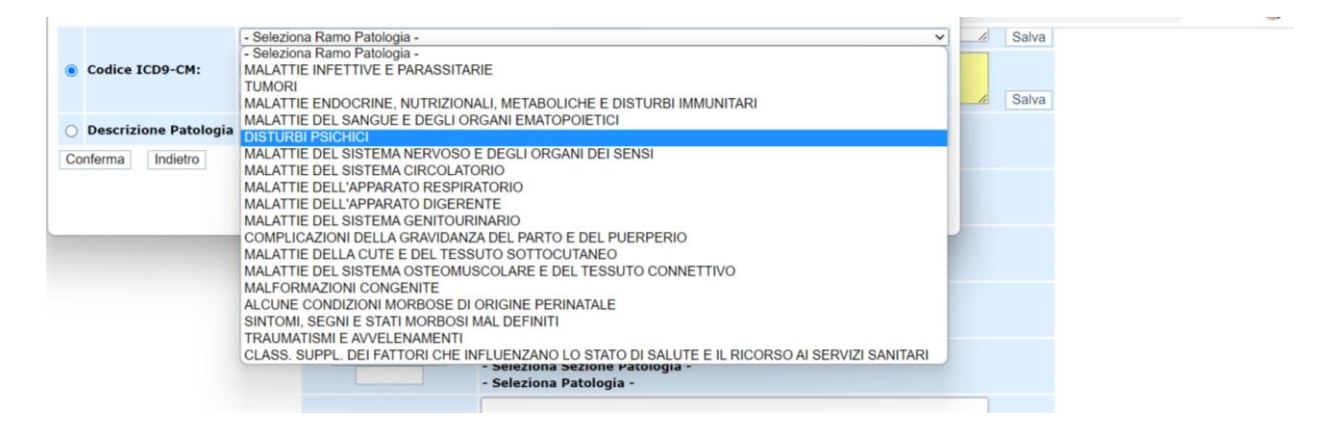

Quindi procedere nella ricerca nei sottomenù indicati.

| Codico ICD0-CM:         |                                     |                                                                                            |     | Salva |
|-------------------------|-------------------------------------|--------------------------------------------------------------------------------------------|-----|-------|
| Cource ICD9-CM.         | Disturbo da deficit dell'attenzione |                                                                                            | -10 | Salva |
| O Descrizione Patologia |                                     | Seleziona Patologia - ×                                                                    |     |       |
| Conferma Indietro       |                                     |                                                                                            |     |       |
|                         |                                     |                                                                                            |     |       |
|                         |                                     |                                                                                            |     |       |
|                         | Codice ICD9-CM                      | - Seleziona kamo Patologia -                                                               |     |       |
|                         |                                     | - Seleziona Sezione Patologia -<br>- Seleziona Patologia -                                 |     |       |
|                         | Codice ICD9-CM                      | - Seleziona Ramo Patologia -                                                               |     |       |
|                         | Coulde TODS-CIVI                    | - Seleziona Sezione Patologia -                                                            |     |       |
|                         |                                     | - Seleziona Facologia -                                                                    |     |       |
|                         |                                     | - Seleziona Ramo Patologia -                                                               |     |       |
|                         | Codice ICD9-CM                      | - Seleziona Ramo Patologia -<br>- Seleziona Sezione Patologia -<br>- Seleziona Patologia - |     |       |
|                         | Codice ICD9-CM                      | - Seleziona Ramo Patologia -<br>- Seleziona Sezione Patologia -<br>- Seleziona Patologia - |     |       |

Oppure effettuare la ricerca per testo libero inserendo una parola chiave nella **Descrizione Patologia**, es. "Attenzione" per il "Disturbo da deficit dell'attenzione". Cliccare sulla freccia verde e selezionare la patologia di interesse.

| O Codice ICD9-CM:     | - Seleziona Ramo Patologia - V<br>- Seleziona Sezione Patologia - V<br>- Seleziona Patologia - V |                                                                 | Sah |
|-----------------------|--------------------------------------------------------------------------------------------------|-----------------------------------------------------------------|-----|
| Descrizione Patologia | attenzione                                                                                       | [[3140]Disturbo da deficit dell'attenzione                      |     |
| Conferma Indietro     |                                                                                                  |                                                                 |     |
|                       |                                                                                                  |                                                                 |     |
|                       | Codice ICD9-CM                                                                                   | - Seleziona Kamo Patologia -<br>- Seleziona Sezione Patologia - |     |

Quindi ciccare su Conferma.

ATTENZIONE, ogni tanto ricordarsi di salvare il lavoro svolto cliccando su uno dei tasti **Salva**.

Il sistema effettua un salvataggio parziale e in caso di disconnessione è possibile recuperare quanto già compilato.

A questo punto è possibile selezionare la finalità di rilascio del certificato:

"Invalidità civile" in caso di richiesta di Indennità di Frequenza o di Accompagnamento;

"Handicap" in caso di richiesta dei benefici della Legge 104 (sarà poi la commissione INPS a stabilire se concedere il comma 1 o il comma 3 per Handicap grave);

"Cecità", "Sordità" o "Sordocecità" nei casi specifici.

"Disabilità" in caso di richiesta di inserimento nelle categorie protette per il lavoro ai sensi della legge 68/99 (età superiore ai 15 anni).

| Il presente certificato è<br>rilasciato ai fini della<br>domanda di(*): |  | Invalidità civile<br>Cecità<br>Sordità<br>Sordocecità (Legge 24 giugno 2010, n. 107)<br>Handicap<br>Disabilità |
|-------------------------------------------------------------------------|--|----------------------------------------------------------------------------------------------------|
|-------------------------------------------------------------------------|--|----------------------------------------------------------------------------------------------------|

Si possono selezionare anche più opzioni contemporaneamente.

La sezione successiva è un'ulteriore specifica della patologia.

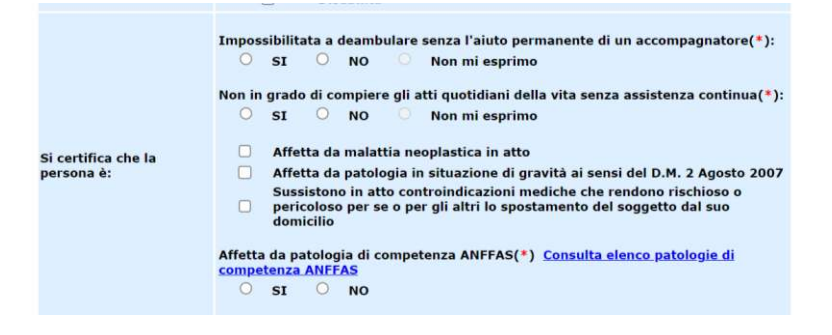

Le indicazioni Impossibilitata a deambulare senza l'aiuto permanente di un accompagnatore e Non in grado di compiere gli atti quotidiani della vita senza assistenza continua, devono essere correlate alla patologia e non all'età del paziente.

Per quanto riguarda le patologie di competenza dell'ANFFAS, biffando su **SI**, si specifica che nella commissione per l'accertamento dell'invalidità civile deve essere presente un medico nominato da Anffas Onlus, quale rappresentante di categoria delle persone con disabilità intellettiva e/o relazionale.

Infine inserire Luogo e data di compilazione e cliccare su Trasmetti Certificato.

E' quindi possibile stampare il certificato e rilasciare una copia al paziente che procederà ai passaggi successivi tramite CAF.